# 料理検定·菓子検定 団体受検 申込マニュアル

## 団体受検運営責任者のみなさまへ

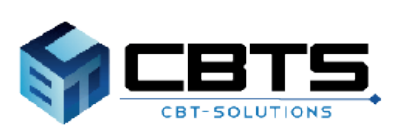

2022/12/20 ver.1.8

# 目次

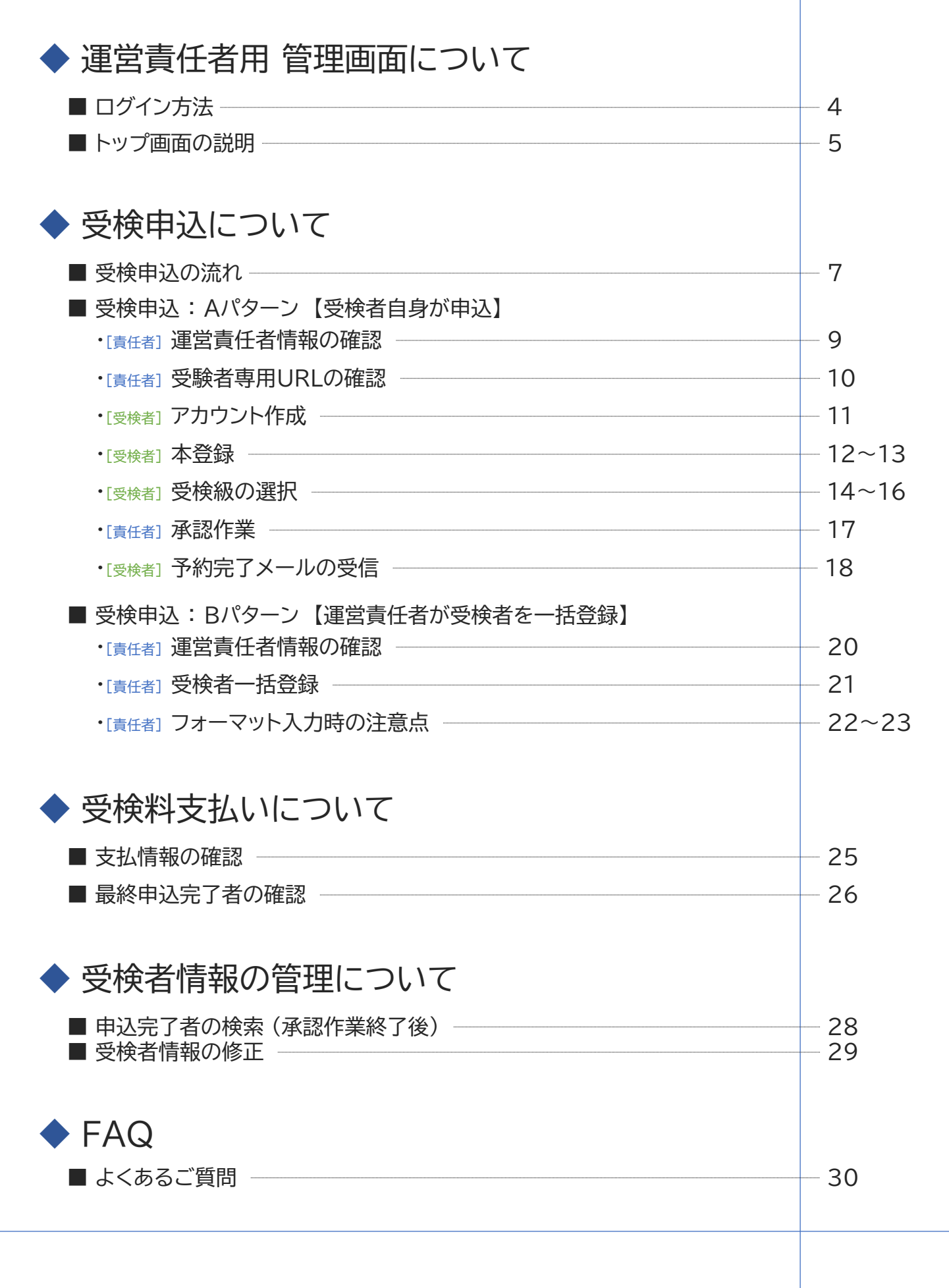

# 運営責任者用 管理画面について

**POINT** 《管理画面の推奨環境について》

OS: WindowsOS ブラウザ: 最新バージョンの Microsoft Edge または Google Chrome (Internet Explorerの使用は推奨しておりません)

## <sub>責任者</sub> ログイン方法

## 【管理画面からの受検申込の前に】

団体受検申込をWebからお済ませください。

⑦ 団体受検申込フォーム <u>https://f.msgs.jp/webapp/form/20038 sqdb 53/index.do</u>

※実施時間が確定していない場合は「未定」で送信いただけます。確定後、事務局までご連絡ください。 ※受検人数については、申込段階では必要ありません。

1 管理画面のログイン画面にアクセス

⑦ 管理画面 ログイン画面 <u>https://ijuken.com/prod/group/tsujicho/</u>

| <ul> <li> <b>定期メンテナンスのお知らせ</b><br/>第2・第4火曜日 PM6:30~PM9:30まで<br/>上記時間帯は定期メンテナンスのためサービスはご利         </li> </ul> |
|----------------------------------------------------------------------------------------------------|
| <ul> <li>定期メンテナンスのお知らせ</li> <li>第2・第4火曜日 PM6:30~PM9:30まで</li> <li>上記時間帯は定期メンテナンスのためサービスはご利</li> </ul>        |
| 第2・第4火曜日 PM6:30~PM9:30まで<br>上記時間帯は定期メンテナンスのためサービスはご利                                                         |
| 用できなくなります。<br>※都合により、メンテナンス時間を変更することがあ<br>りますので、あらかじめご了承ください。                                                |
| このシステムは30分間サーバーとの通信が行われない<br>場合、安全のために自動的にログアウトし、ログイン<br>画面に戻ります。予約等を行う場合には、再度ログイ<br>ンしてください。                |
|                                                                                                    |

## 2 ログインIDとパスワードを入力し、「ログイン」を押下

※登録メールアドレスに、「申込受付完了のメール」が届く ※後日、運営責任者が承認作業を行ったら、「申込完了のメール」が届く

### 【IDとパスワードが不明の場合】

### ●初めて団体受検を実施する

Webからの「団体受検申込み」(ページ上部参照)の後、IDとPWをお知らせするメールが届きます。 数日経っても届かない場合は、検定事務局まで電話かメールでお問い合わせください。

### ●過去に団体受検を実施したことがある

IDとPWをお忘れの場合は、電話かメールでお問い合わせください。 メールの場合は、団体名、登録されている運営責任者名(引継ぎ等で不明の場合は前担当者名)、 電話番号を明記してください。

【料理検定·菓子検定事務局】TEL:06-6629-6200 / MAIL:kentei@tsuji.ac.jp

運営責任者用の管理画面から、団体や運営責任者情報の変更、団体に属する受検者の申込手続き、試験結果の管理など行うことができます。

## ※注意※ 料理検定·菓子検定はPBT受検です

【管理画面 トップページ】

責任者

| GG                  | Froup Page                  | ■ . <u>tsuji</u>                                                                                                    |
|---------------------|-----------------------------|----------------------------------------------------------------------------------------------------|
| <b>#</b> F          | ップページ                       | > トップページ                                                                                                    |
| Q &<br>□ 18<br>□ 17 | 橙検索<br>Ⅲ受験申込<br>ΒT受験コード一覧   | Welcome!<br>サンプル学校 様<br>回体受験者専用マイページURL : https://dev.ijuken.com/prod/user/tsujicho/UFYMLRW2<br>※必要に応じて、団体受験者へご案内ください。 |
|                     | BT受検申込                      | ■ 団体ページメニュー                                                                                                    |
| Ø PE                | BT承認待ち申込一覧                  | このサイトでご利用いただけるメニューは以下の通りです。                                                                                            |
| ් ේ<br>∎ 7<br>ම ස   | 3体登録情報<br>マカウント一覧<br>3支払い情報 | IBT受験申込     CBT受験コード一覧     PBT受検申込       **使用しません     **使用しません     CSVアップロードによる受検申込       *****     *****     *****    |
|                     |                             | PBT承認待ち申込一覧<br>承認待ち申込の承認・キャンセル<br>ができます。                                                                               |
|                     |                             | お支払い情報の確認ができます。                                                                                                    |
| <b>^</b>            | トップページ                      | ・・・ トップページを表示します。                                                                                                    |
| Q                   | 各種検索                        | ・・・ 受検者情報や試験結果の検索・確認などを行います。                                                                                           |
| Ţ                   | IBT受験申込                     | ・・・ ※使用しません                                                                                                    |
|                     | CBT受験コー                     | -ド一覧 ・・・ ※使用しません                                                                                                    |
| ø                   | PBT受検申這                     | △ ・・・・・・・・・・・・・・・・・・・・・・・・・・・・・・・・・・・・                                                                                 |
|                     | PBT承認待ち                     | 5申込一覧 ・・・・申込の承認/キャンセルを行います。 👉 p.17                                                                                     |
| 0                   | 団体登録情報                      | 。 ・・・・ 団体や運営責任者情報の確認、変更を行います。 ♪p.2                                                                                     |
|                     | アカウントー                      | 覧 ・・・・ ※使用しません                                                                                                    |
| •                   | お支払い情報                      | 。 ··· お支払い方法の確認を行います。 <sub>C</sub> p. 25                                                                               |

# 受検申込ついて

## 【管理画面からの受検申込の前に】

団体受検申込をWebからお済ませください。

⑦ 団体受検申込フォーム <u>https://f.msgs.jp/webapp/form/20038 sqdb 53/index.do</u>

※実施時間が確定していない場合は「未定」で送信いただけます。確定後、事務局までご連絡ください。 ※受検人数については、申込段階では必要ありません。

## 受検申込には2つの方法があります。

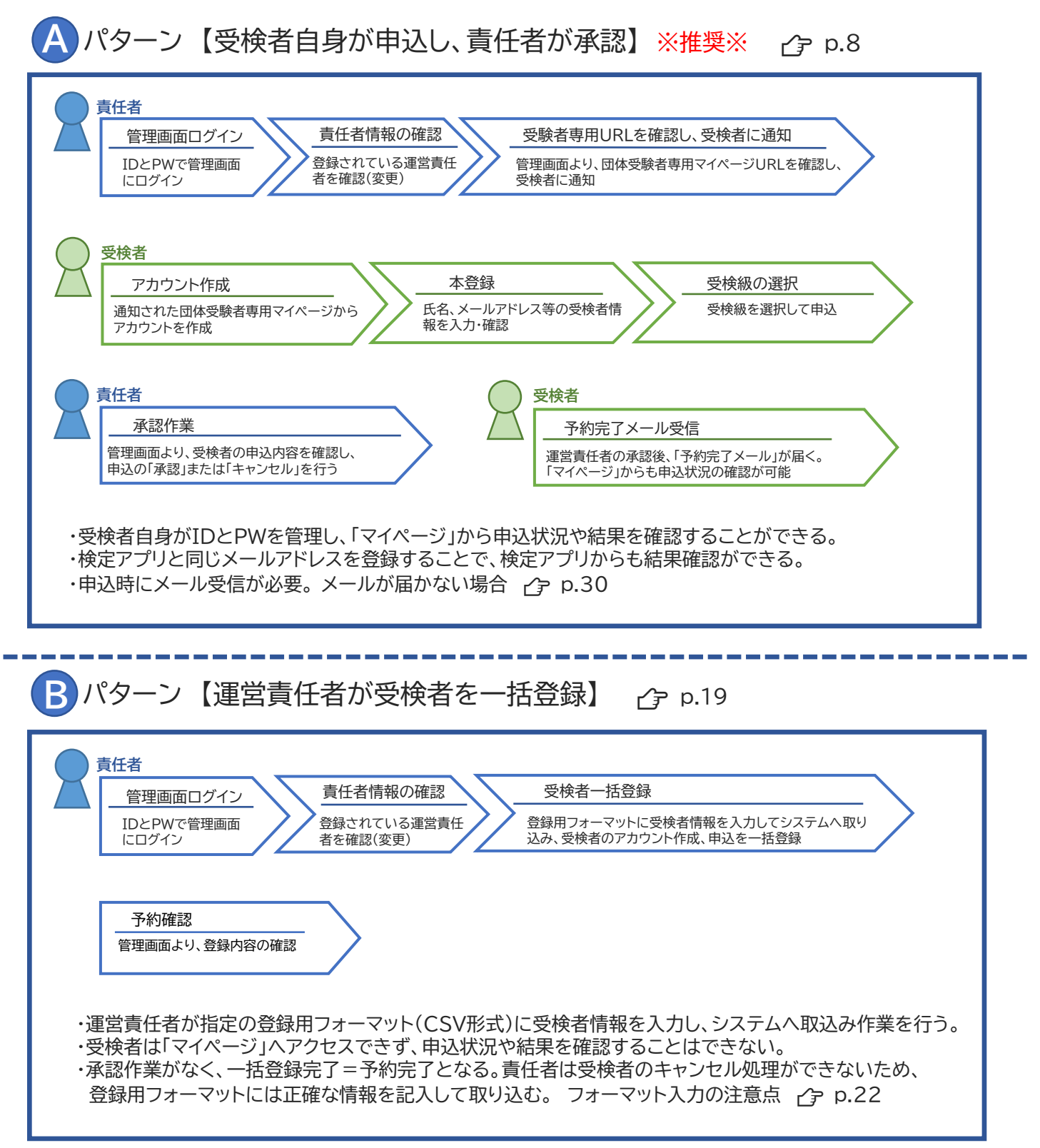

# 受検申込:Aパターン

受検者自身がアカウント登録・受検申込

責任者

## 管理画面にログインし、運営責任者情報を確認します。 ログイン方法については CP p.4

※実際に手続きをされる方をご登録ください。申込手続きに関するご連絡や資材のお届けは、 登録されている方に行います。

| Group Page  | = <u>tsuji</u>                                               |                                   |                  | 【田休祭母桂起西西】              |
|-------------|--------------------------------------------------------------|-----------------------------------|------------------|-------------------------|
|             | > トップページ                                                     |                                   |                  | 【凹体豆球消散画面】              |
| 各種耕幣        |                                                              |                                   |                  | > 回体登録情報                |
| IET受験申込     | Welcome!<br>サンプル学校 様                                         |                                   |                  | RAYAN Ra-H              |
| (81至第二−ドー気  | 回体受験者専用マイページURL:https://dev.ijuker<br>※必要に応じて、団体受験者へご案内ください。 | n.com/prod/user/tsujicho/UFYMLRW2 |                  |                         |
| PST亚铁中达     | ■ 団体ページメニュー                                                  |                                   |                  | 图体编段                    |
|             |                                                              |                                   |                  | 图体二一下 sample01          |
| PBT承認待ち申込一覧 | このサイトでご利用いただけるメニューは以下                                        | の通りです。                            |                  | 固体名 サンプル学校              |
| 团体登録情報      |                                                              |                                   |                  | 親団体コード                  |
|             | IBT受験申込                                                      | CBT受験コード-5 1                      | PBT受検申込          | 申込□一ド UP/MLRW2          |
|             | CSVアップロードによる受験申込                                             | CBT受験コードの確認・                      | CSVアップロードによる受検申込 | 申込二一下状態 有効              |
|             | ができます。                                                       | 8.57,                             | ができます。           | 回体决策方法 団体一括決済           |
|             | -                                                            |                                   |                  | PBTIRE                  |
|             |                                                              |                                   |                  | 受検票まとめ発送 団体             |
|             | PBT東認得亏申込一覧                                                  | 団体登録情報                            | アカウントー発          | 純田湖和主と外部は 田休            |
|             | 承認待ち申込の承認・キャンセル                                              | ご登録時の連結先情報などを確                    | ログイン時のログインIDとパスワ | 中略                      |
|             |                                                              |                                   |                  | 四位高山道田市市部               |
|             |                                                              |                                   |                  |                         |
|             |                                                              |                                   |                  | 9-00-1-1-<br>12-00-1-1- |
|             |                                                              |                                   |                  | EXPERT                  |
|             |                                                              |                                   |                  | <u>UMSCRIU</u>          |
|             |                                                              |                                   |                  |                         |

1 トップページより、「団体登録情報」を押下 🗌

2 運営責任者情報(画面上は「団体担当者情報」の表記)を確認し、修正が 必要な場合は「編集」ボタンを押下し、内容を訂正

| 【編集画面】          |                                               |                      |
|-----------------|-----------------------------------------------|----------------------|
| > 同体情報編集        |                                               |                      |
|                 |                                               |                      |
| ◎ 福田内容をご入力ください。 |                                               |                      |
|                 |                                               |                      |
| 团体情報            |                                               |                      |
| 3-C林园           | sample01                                      |                      |
| 日本名             | 1 サンブル学校                                      |                      |
|                 |                                               |                      |
| 1-1-04          | **每天数字码为台口过80次年以下了 ※編集埜止※                     |                      |
| 申込コード状態         |                                               |                      |
| 园体测读方法          | 1 团体一级完美                                      | 以下の項目のみ、編集してください     |
| Signal a second | 24                                            |                      |
| 安保泉よこの代表        | 1 3/4                                         |                      |
| 藏定資料送付先         | 1 親王は                                         | 1 団体住所情報             |
| 申込河能授検切         | 第合唱                                           |                      |
| 团体由所情報          |                                               | ▲ 団体担当石(「報(=連宮貢仕者情報) |
| 最低新巧            | CC v 101 - 0041 Q.858                         |                      |
| 都还有煤            | (二) 東京都 ・ ・ ・ ・ ・ ・ ・ ・ ・ ・ ・ ・ ・ ・ ・ ・ ・ ・ ・ |                      |
| 击区时代            |                                               | ※ 炉隹林止※              |
| 開地              |                                               | ~ ~ 而未示止 ~           |
| 建物名,都是曲号        |                                               | ト記項日以外も編集は可能となって     |
| メールアドレス         |                                               |                      |
| 電活用号            | ※バイフンなしでご入力ください。                              | いる部分かめりよすか、修止/変更を    |
| FAX             |                                               | したいようにも願いいたします       |
| 医体经出来情報         |                                               | しないようにの限いいにしより。      |
| Es              | · 💷 = サンプル 🖌 🕫 美田田 🖌                          |                      |
| 氏名 (カナ)         | 世                                             |                      |
| 胆当者所属           |                                               |                      |
| 經当群役開           |                                               |                      |
| 担当者メールアドレス      | demomochizuki108@gmail.com 🗸                  |                      |
| 担当者本述展示         | (二) (10000000) ・・・・・・・・・・・・・・・・・・・・・・・・・・・・・・ |                      |
| 34.6707881848   |                                               |                      |
| 9403-1          | (二) 量形してく<br>(約束)                             |                      |
| 団体の観知           | 回eura ※編集埜止※                                  |                      |
| 國体受發展           |                                               |                      |
|                 |                                               |                      |

受験者に告知する申込専用のURLを確認します。

| 【トップページ画      | 面】                                                                           |                                 |                                 |
|---------------|------------------------------------------------------------------------------|---------------------------------|---------------------------------|
| G Group Page  | = . <u>tsuii</u>                                                             |                                 |                                 |
| 🖀 トップページ      | > トップページ                                                                     |                                 |                                 |
| Q. 各種検索       |                                                                              | -                               |                                 |
| □ IBT受験申込     | Welcome!<br>サンプル学校 様                                                         | 1                               |                                 |
| ■ CBT受験コード一覧  | 団体受験者専用マイページURL <mark>: https://dev.ijuken.</mark><br>※必要に応じて、団体受験者へご案内ください。 | com/prod/user/tsujicho/UFYMLRW2 |                                 |
| ✔ PBT受検申込     | ■ 団体ページメニュー                                                                  |                                 |                                 |
| ● PBT承認待ち申込一覧 | このサイトでご利用いただけるメニューは以下の                                                       | の通りです。                          |                                 |
| 曾 団体登録情報      | IBT受験申込                                                                      | CBT受験コード一覧                      | PBT受検申込                         |
| ● アカウント一覧     | CSVアップロードによる受験申込<br>ができます。                                                   | CBT受験コードの確認・登録がで<br>きます。        | CSVアップロードによる愛検申込<br>ができます。      |
|               | PBT承認待ち申込一覧                                                                  | 団体登録情報                          | アカウント一覧                         |
|               | 承認待ち申込の承認・キャンセル<br>ができます。                                                    | ご登録時の遠絶先情報などを確<br>認・変更できます。     | ログイン時のログインIDとパスワ<br>ードを管理ができます。 |

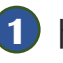

1 トップページより、「団体受験者専用マイページURL」を確認 ※団体ごとにURLは異なります。

2 「団体受験者専用マイページURL」を受検者へ通知

**POINT** 《URLの通知について》

スマートフォンから申込をする受検者が多い場合、あらかじめURLをQRコード に変換しておくと便利です。 インターネットで「QRコード生成」と検索し、無料でQRコードを生成、ダウロード

できるサイトでお試しください。

団体受検運営責任者が行う手続きは一旦ここまで

次のページからは受検者本人が行う手続きの説明です

運営責任者が行う作業の続きは /> p.17

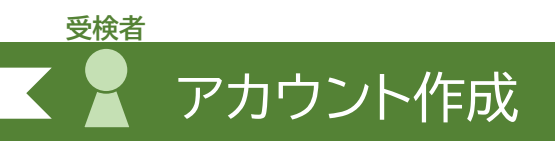

## 【2021年6月以降に受検したことがある】 その際のIDとパスワードがわかる場合 小 受検級の選択 p.14 へ ※2021年6月以前に受検された方は、アカウントの作成が必要です。

※注意※ 以下の画像はPCでの表示です。スマートフォンでは若干異なりますが、ご了承ください。

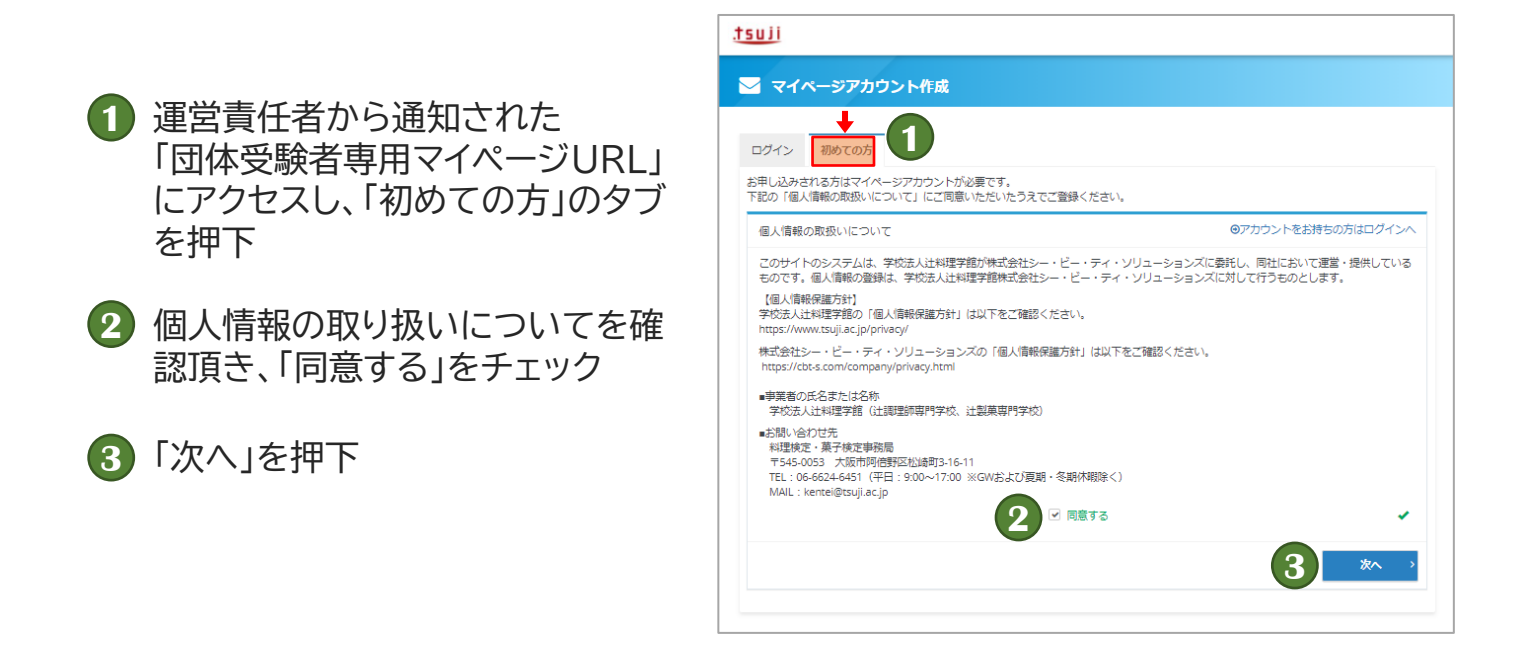

|   | メールアドレス      | sample@gamil.com                    |  |
|---|--------------|-------------------------------------|--|
| : | メールアドレス(確認用) | sample@gamil.com ※確認のため、もう一度ご入力ください |  |

## 4 メールアドレスを入力して、「登録する」を押下

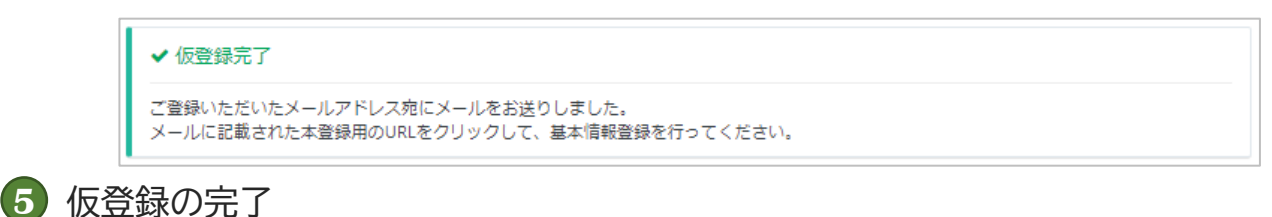

ご登録いただいたメールアドレスにメールが届いているか確認

#### ※注意※ 登録完了メールの受信には少し時間がかかる場合があります。 10分経過してもメールが受信できない場合は <sub>C</sub> FAQ p.31

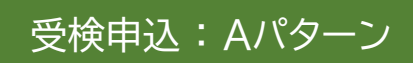

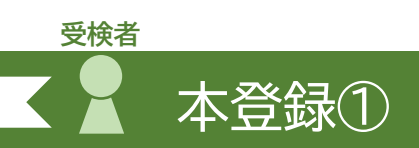

## ⑥ 届いたメール内のURLをクリック

(

|   | 学校法人辻料理学館(辻調理師専門学校・辻製菓専門学校) <help@cbt-s.com><br/>እ To自分 *</help@cbt-s.com>                                                                                                    |
|---|----------------------------------------------------------------------------------------------------|
|   | お申し込みを希望される方へ                                                                                                    |
| ( | マイページ事前登録が完了しました。<br>下記のURLより本登録を完了してください。<br>https://ijuken.com/prod/user/tsujicho/MCTSDDS4/regist/8750d3dcaf4442a254c6b73babd8509d/                                                                                                    |
|   | このURLはあなた専用のURLです。<br>24時間以内に登録を完了してくださるようにお願いいたします。<br>〈24時間以上たつと上記URLへはアクセスできなくなりますので、ご注意ください。〉                                                                                                    |
|   | このメールに心当たりのない方は、速やかにこのメールを破棄してください。                                                                                                    |
|   | <ul> <li>【試験の申込方法や当日についてのお問合せ】</li> <li>株式会社CBT-Solutions</li> <li>受験サポートセンター</li> <li>サポート時間:9:30~17:30 ※年末年始を除く</li> <li>TEL:03-5209-0553</li> <li>お問い合わせフォーム: <a href="https://hw.cbt-s.info/inquiry/user/inquiry/2">https://hw.cbt-s.info/inquiry/user/inquiry/2</a></li> </ul> |
|   | 【試験の内容についてのお問合せ】<br>料理検定事務局/菓子検定事務局<br>公式Webサイト: <u>https://ryouri-kentei.jp/</u><br>問い合わせ先: <u>https://ryouri-kentei.jp/info/</u><br>電話番号: 06-6624-6451                                                                                                    |

# び要事項を入力し、「確認画面へ」を押下

### 🛃 マイページアカウント作成

| 団体名         | 【検証用】あべの辻調高等学校                                                           |   |
|-------------|--------------------------------------------------------------------------|---|
| ログインID      | Sample2020<br>半角页数字4文字以上20文字以下で入力してください。                                 | 1 |
| パスワード       | □<br>半角英数字6文字以上20文字以下で入力してください。 ※マイページのログインに必要なパスワードです。必ずメモを歌って保管してください。 | ~ |
| パスワード(確認用)  | ▲                                                                        | 1 |
| 氏名          | 🚳 姓 サンプル 🖌 名 太郎 🖌                                                        |   |
| 氏名(力ナ)      | 🛤 पर サンプル 🖌 🖌 प्रत प्रियणे 🖌                                             |   |
| 生年月日        | 2000/01/01                                                               | ~ |
| 性別          |                                                                          | - |
| メールアドレス     | demomochizuki108@gmail.com                                               |   |
| 電話番号        | ○352090551<br>※入力例:0352090551 (半角数字)                                     | ~ |
| 電話番号(予備)    |                                                                          |   |
| 主催者からのお知らせ  | ◎1 ● 希望する ○ 希望しない                                                        | ~ |
| CBTSからのお知らせ | 2 ● 希望する ○ 希望しない<br>※CBTS主催(日本の資格・検定)からの資格・検定情報メール                       | 1 |

## **POINT**《必須項目について》

#### 【ログインID】 半角英数字を入力 (4文字以上20文字以下)

# 【パスワード】

#### 半角英数字を入力 (6文字以上20文字以下)

#### 【氏名】 姓·名を入力

#### 【氏名(カナ)】 姓・名のフリガナを全角で入力

#### 【生年月日】 生年月日を半角で入力 (入力例:2000/01/01)

#### 【性別】 性別を選択

#### 【メールアドレス】 メールアドレスを確認

#### 【電話番号】 電話番号を半角で入力 【電話番号(予備)】の入力は任意

【主催者からのお知らせ】 希望しないを選択

【CBTSからのお知らせ】 希望しないを選択

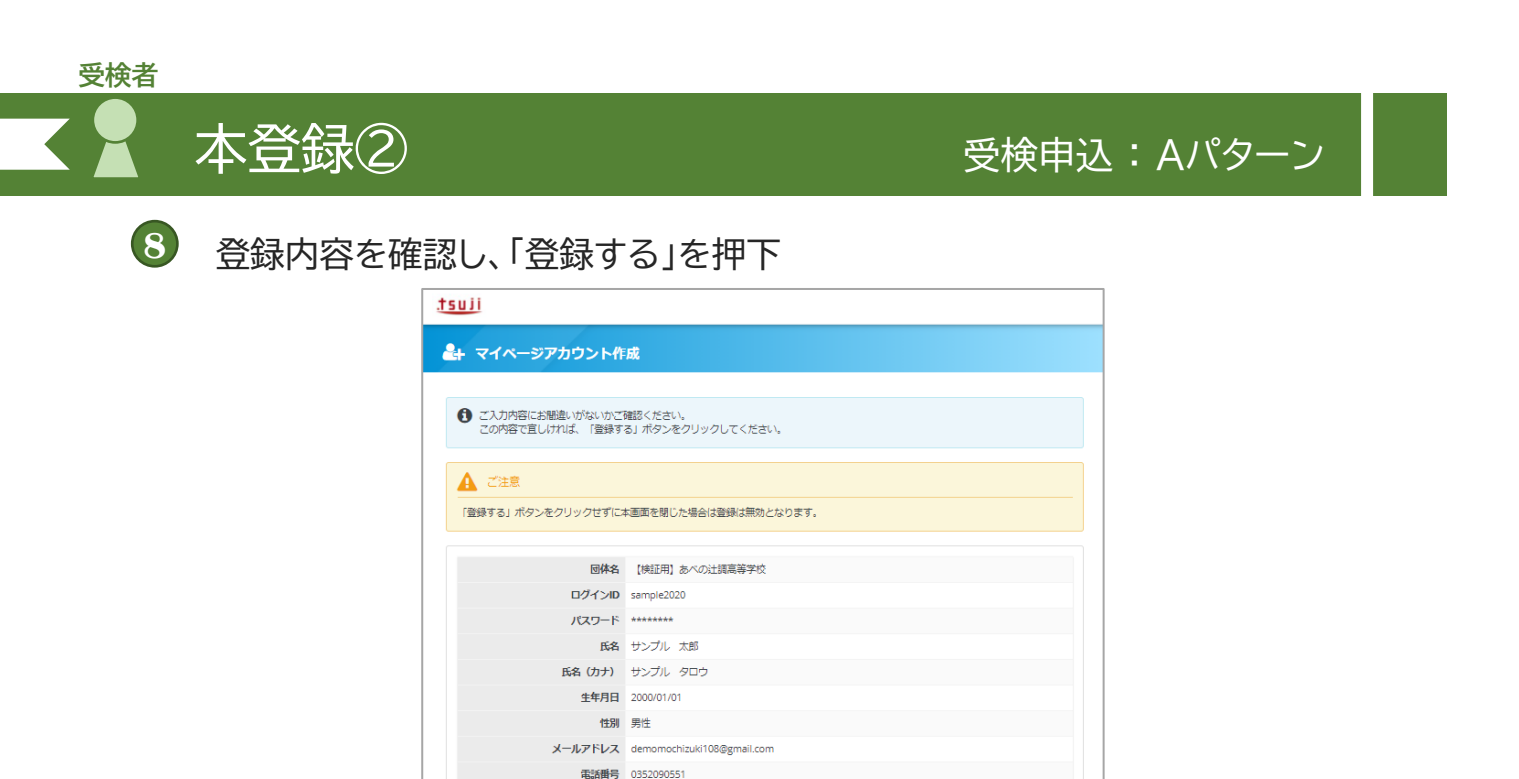

電話番号(予備)
 主催者からのお知らせ 希望する
 CBTSからのお知らせ 希望する

● 登録完了メールが届くので、記載のログインURLにアクセス

【試験の内容についてのお問合せ】 料理検定事務局/菓子検定事務局 公式Webサイト: <u>https://ryouri-kentei.jp/</u> 問い合わせ先: <u>https://ryouri-kentei.jp/</u>info/

\*\*\*\*\*

電話番号: 06-6624-6451

戻る

※このURLは運営責任者から告知されたものと同一

▲ 登録する

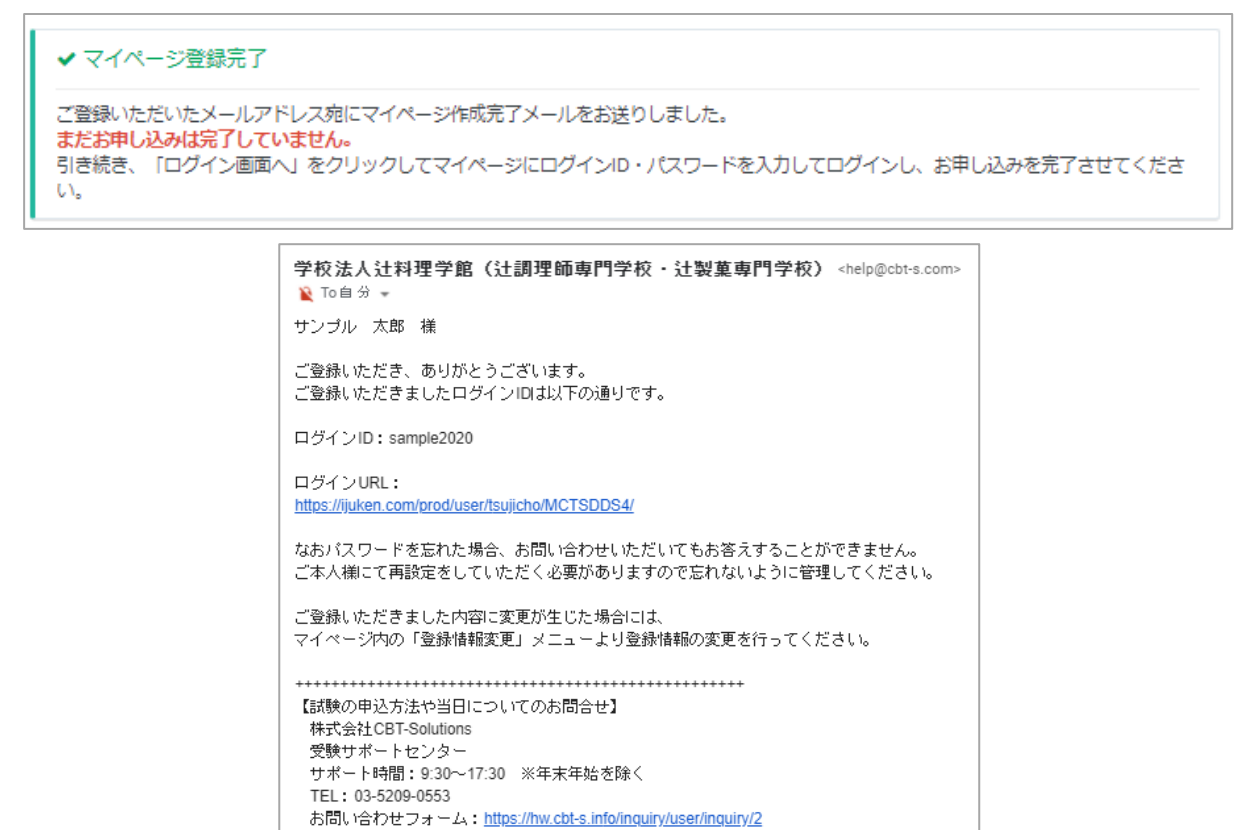

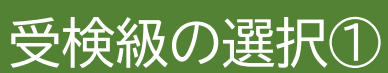

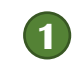

受検者

● 運営責任者から通知された「団体受験者専用マイページURL」にアクセス

## 2 IDとパスワードを入力し、ログイン

| liu                                                                                                    |                                                                                                    |
|----------------------------------------------------------------------------------------------------|----------------------------------------------------------------------------------------------------|
| 〕料理検定・菓子検定                                                                                                    |                                                                                                    |
| ログイン 初めての方                                                                                                    |                                                                                                    |
| 【検証用】あべの辻調高等学校専用<br>団体受検者My Pageへログイン<br>◎アカウントをお持ちでない方は受検者登録へ<br>▲ sample2020 ✓                                                                                                    | 定期メンテナンスのお知らせ<br>第2・算4火曜日 PM6:30~PM9:30まで<br>上記時報帯は定期メンテナンスのためサービスはご利<br>用できなくなります。<br>※都合により、メンテナンス時間を変更することがあ<br>りますので、あらかじめご了承ください。 |
| マログインIDをお忘れの方はこちら<br>マパスワードをお忘れの方はこちら                                                                                                    | このシステムは30分間サーバーとの遺信が行われない<br>場合、安全のために自動的にログアウトし、ログイン<br>画面に戻ります。予約等を行う場合には、再度ログイ<br>ンしてください。                                          |
| [検証用] あべの注環高等学校の受検者として団体受使機MP PegeへDグインし<br>ます、団体受機MP Pegeとの登録目解(個人信般や申込内容など)は【検証<br>用] あべの辻道専等学校へ連携されます、<br>上記に同意<br>てください<br>日<br>日<br>日<br>日<br>日<br>日<br>日<br>日<br>日<br>日<br>日<br>日<br>日 |                                                                                                    |

## 3 「PBT団体申込」を押下

| M 団体受検者My Page | = <u>tsuji</u>                   |                          |                                 |
|----------------|----------------------------------|--------------------------|---------------------------------|
| 者 номе         | 👚 回体受検者My Page                   |                          |                                 |
| ✔ IBT団体申込      |                                  |                          |                                 |
| 🖵 івт受験        | Welcome!<br>【検証用】あべの辻調高等学校       |                          |                                 |
| ✓ CBT団体申込      | リノノル ふ即 様                        |                          |                                 |
| ✔ PBT団体申込      | ■ マイページメニュー                      |                          |                                 |
| 登録情報変更         | ① このサイトでご利用いただけるメニューは以下の過ぎ       | ರಿದಕ.                    |                                 |
| ▲ アカウント情報変更    | IBT団体申込                          | BT受験                     | CBT団体申込                         |
|                | IBTの単心や単点内容の機器がで<br>3<br>で、<br>・ | 87の受鉄や受鉄結果の確認がで<br>きます。  | (010月12日日14日2月1日の推奨がで<br>きます。   |
|                | PBT団体申込                          | 登録情報変更                   | アカウント情報変更                       |
|                | 検達の申込や申込内容の確認がで<br>さます。<br>てて    | ご登録時の連絡先信報などを変更<br>できます。 | ログイン時のログインIDと/にスワ<br>ードを交更できます。 |

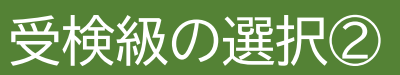

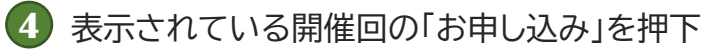

| サンプル開催回 |                                           |
|---------|-------------------------------------------|
| 申込      |                                           |
| 検定情報    |                                           |
| 検定名     | 2021年6月(料理第18回・菓子第10回)                    |
| 申込期間    | 2021年2月1日(月) 0時00分 ~ 2021年2月28日(日) 23時59分 |
| 検定日     | 2021年6月10日(木)                             |
|         | お申し込み →                                   |

| 5                             | 5 画面内の ①「検定を選択して押してください」の「選択する」を押下   |                              |   |  |  |
|-------------------------------|--------------------------------------|------------------------------|---|--|--|
|                               | Step 1 申议                            | 込内容の入力 2 申込完了                |   |  |  |
| 1                             | 申込内容の入力                              |                              |   |  |  |
| ▲<br>全                        | 申込内容を入力してください。<br>での入力が完了しましたら、ページ下間 | 郎の「申込完了」ボタンが押せるようになります。      |   |  |  |
|                               | 1 検定を選択してください。                       |                              |   |  |  |
|                               | -                                    |                              |   |  |  |
| 検定 選択してください 5 ど選択する ◆入力はこちらから |                                      |                              |   |  |  |
|                               |                                      |                              |   |  |  |
|                               | メールアドレス                              | demomochizuki108@gmail.com   |   |  |  |
|                               | ♪変更する                                |                              |   |  |  |
|                               | 登録情報を確認してください。                       |                              |   |  |  |
|                               | 氏名                                   | 各<br>サンプル 太郎<br>日 2000/01/01 |   |  |  |
| <                             | 戻る                                   | 申込完了                         | > |  |  |

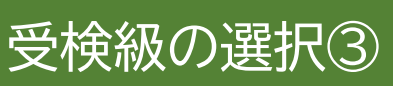

| Step         1 申込内容の入力         2 申込完了                                                                                                    |                                                                                 |
|----------------------------------------------------------------------------------------------------|---------------------------------------------------------------------------------|
| 1 申込内容の入力                                                                                                    |                                                                                 |
| ▲まだお申し込みは完了しておりません。                                                                                                    |                                                                                 |
|                                                                                                    |                                                                                 |
|                                                                                                    |                                                                                 |
| ▲ 申込内容を入力してください。                                                                                                    |                                                                                 |
| 全ての人力が売了しましたら、ページト部の「申込売了」 ボダンが押せるようになりま                                                                                                    | 9.                                                                              |
| 1 検定を選択してください。 🙇                                                                                                    |                                                                                 |
| サンプル関値回                                                                                                    |                                                                                 |
| 商品名 料理検定1級                                                                                                    |                                                                                 |
| 0<br>/ 選択する                                                                                                    |                                                                                 |
|                                                                                                    |                                                                                 |
| 2 メールアドレスを確認してください。<br>あれ                                                                                                    |                                                                                 |
| 以下のメールアドレス宛に申込売了メールを送信します。                                                                                                    |                                                                                 |
| メールアドレス demomochizuki108@gmail.com                                                                                                    |                                                                                 |
| ✔変更する                                                                                                    |                                                                                 |
| <ol> <li>         ・         ・         ・</li></ol>                                                                                                    |                                                                                 |
| 成名 サンプル 太郎                                                                                                    |                                                                                 |
| <b>生年月日</b> 2000/01/01                                                                                                    |                                                                                 |
| < 戻る                                                                                                    | 8                                                                               |
|                                                                                                    |                                                                                 |
| <ol> <li>検定を選択してください。</li> <li>-</li> </ol>                                                                                                    | 確定確認                                                                            |
| 株正を組织して、「次へ」ボタンを将下してください。<br>株定<br>凝沢<br>7                                                                                                    | 確定します。よろしいですか?                                                                  |
| 料理供定1版<br>20人 )                                                                                                    | *+>>tul 0K                                                                      |
| N2(R)2 ≤ K(<br>N2(R)2 ≤ K(<br>K(A)) (K(A)) (K(A |                                                                                 |
| 展子株定2級<br>展子株定3級<br>素子株で3級<br>次へ →                                                                                                    |                                                                                 |
|                                                                                                    |                                                                                 |
|                                                                                                    |                                                                                 |
|                                                                                                    | <ul> <li>         P 込売了          ・ ・         ・         ・</li></ul>              |
|                                                                                                    |                                                                                 |
|                                                                                                    | ■母にごちらのた申し込みを申請中です。 団体の承認を以って申込系プとなります。<br>承認されなかった場合は、申込キャンセルとなりますので予めご了承ください。 |
|                                                                                                    | お申し込み内容                                                                         |
|                                                                                                    | 受付册号 TIJTICF0001302276                                                          |
|                                                                                                    |                                                                                 |
|                                                                                                    | 申込方法 団体一括<br>お支払ステータス 承認時年                                                      |
| ♥「選抓りる」ど押下                                                                                                    |                                                                                 |
| 7 受検級を選択して「次へ」を押下                                                                                                    |                                                                                 |
|                                                                                                    |                                                                                 |

- ⑧ ⑥ の画面に戻るので内容を確認し、「申込完了」を押下
- 9 確定確認で「OK」を押下し、申込受付完了

※登録メールアドレスに、「申込受付完了のメール」が届く ※後日、運営責任者が承認作業を行ったら、「申込完了のメール」が届く

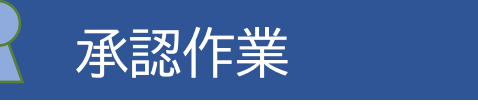

受検者本人の申込が完了すると、管理画面から申込内容が確認できるようになります。 申込内容(氏名、生年月日、受検級等)に間違いがないか確認し、承認作業を行います。

※注意※

責任者

承認作業は「申込期間」内に終えてください。承認しないまま「申込期間」を過ぎた場合、申込完了となら ず、受検者として登録されません。また、承認作業も行えなくなりますので、ご注意ください。

## 1 トップページより、「PBT承認待ち申込一覧」を押下

| G Group Page    | = <u>tsuli</u>                                                                                                    |                             |                                                                                                    |
|-----------------|----------------------------------------------------------------------------------------------------|-----------------------------|----------------------------------------------------------------------------------------------------|
| 🖶 トップページ        | > トップページ                                                                                                    |                             |                                                                                                    |
| Q 各種秧素          |                                                                                                    |                             |                                                                                                    |
| □ 187受获甲込       | Welcomel<br>サンプル学校様                                                                                                    |                             |                                                                                                    |
| □ C町受験コード一覧     | 団体要執書専用マイベージURL:https://dev.juhen.com/prod/user/tsujicho/UFM/LRW2<br>W必要に応じて、団体要執書へご動向ください。                                                                                                    |                             |                                                                                                    |
| ▶ РВТ受候申込       | ■ 団体ページメニュー                                                                                                    |                             |                                                                                                    |
| Ø PBT承認符ち申込一覧   | 〇 このサイトでご利用いただけるメニューは以下の通りです。                                                                                                    |                             |                                                                                                    |
| <b>*</b> 042959 | 18T受験申込 C8T受験コード一覧 F                                                                                                    | PBT受検申込                     |                                                                                                    |
| ■ アカウントー気       | C5/アップコードによる受勝申込<br>ができます。<br>このできます。                                                                                                    | 3Vアップロードによる受険用込<br>ができます。   |                                                                                                    |
|                 | PBT亲旅诗古申込一覧 团体登録情報 7                                                                                                    | アカウント一覧                     | 「承認する」か「キャンセルする」を押下                                                                                 |
|                 | (日時から申込の発信・キャンセル<br>かできます。<br>の<br>(日時から申込の発信・キャンセル<br>の<br>(日時から申込の発信、キャンセル<br>の<br>(日時から申込の発信、キャンセル<br>の<br>(日時から申込の発信、キャンセル<br>の<br>(日時から申込の発信、キャンセル<br>の<br>(日時から申込の発信、キャンセル)<br>の<br>(日時から申込の発信、キャンセル)<br>の<br>(日時の)<br>(日時の)<br>(日日)<br>(日日)<br>(日日)<br>(日日)<br>(日日)<br>(日日)<br>(日日)<br>(日 | 25                          | ×++>ULTS                                                                                            |
|                 |                                                                                                    | 1 詳細表示 ▲ ユーザー気和             | 2                                                                                                   |
|                 |                                                                                                    | 全1件中[1-1] Previous 1 N      | Next 表示併数 200 •                                                                                     |
|                 | チェックを入れる→                                                                                                    | □ 操作 承認期日 2                 | 注文の 受付書号 開催名 個人の 技 名 生年月日 高品名 契絶地層別 受快地信用<br>15.000 (11)(5.000)(11)(11)(11)(11)(11)(11)(11)(11)(11) |
|                 |                                                                                                    | 全1件中[1-1] 1 row selected Pr | rrevious 1 Next                                                                                     |

2 承認待ちリストから申込内容を確認し、「承認」か「キャンセル」を選んで押下

【申込内容に間違いがない】 該当者をチェックし、「承認する」を押下 【受検級が違う】 該当者をチェックし、「キャンセルする」を押下 受検者に「受検級の選択」から申込をし直すように連絡 【受検者情報(氏名等)が違う】 運営責任者が受検者情報を訂正後、「承認する」を押下

⑦ 受検者情報の修正 p.29

| 「承認する                                                                  | る」を押下した場合                                                                                  | 「キャンセルする」を押下した場合                                                                                                    |                                                                                              |  |  |  |  |  |  |
|------------------------------------------------------------------------|--------------------------------------------------------------------------------------------|----------------------------------------------------------------------------------------------------|----------------------------------------------------------------------------------------------|--|--|--|--|--|--|
| ▲ 下記の対象を承認します。お簡違いがないかご確認ください。                                         |                                                                                            | ▲ 下記の対象をキャンセルします。お報道いがないかご確認ください。                                                                                                    |                                                                                              |  |  |  |  |  |  |
| 余1代中(1-1) Previous 1 Next                                              | 表示作数 200 <b>•</b>                                                                          | 金1冊中[1-1] Previous 1 Next                                                                                                    | 表示作数 200 -                                                                                   |  |  |  |  |  |  |
| 米部和日 注文10 受付曲号 四條約<br>2021年2月28日(日)まで 1302276 TijTjCP001302276 サンプル用併回 | 個人ID 姓 名 生年月日 県品名 交換地構成 受快地(目前1) 注文日 1<br>1401655 ジンブル 太郎 2000/01/01 料理株定1級 準会塔 2021/02/12 | 東京和日         注文の         契付番号         開催名         個人の         純           2021年2月28日(日)まで         100293         TUTCF0001302293         ダンブル簡単目         1401665         サンブル | <ol> <li>金年月日 真品名 受検地理部 受検地(日間1) 注文日</li> <li>太郎 2000/01/01 料理検定1級 単会場 2021/02/14</li> </ol> |  |  |  |  |  |  |
| 単正相日 注文D 受付面号 開催名<br>全1 行中[1-1] Previous 1 Next                        | 編AD 姓 名 生年月日 高品名 受神助運動 受神助(日程1) 注文日 (                                                      | #記用日 王文心 交付曲号 同価払 編入10 HE<br>余11行中[1-1] Previous 1 Next                                                                                                    | 86 至平月出 輸品名 交领局補助 交领地(出名1) 注文出                                                               |  |  |  |  |  |  |
|                                                                        | ◆来迎する                                                                                      |                                                                                                    | * ++>セルする                                                                                    |  |  |  |  |  |  |
|                                                                        |                                                                                            |                                                                                                    |                                                                                              |  |  |  |  |  |  |
|                                                                        |                                                                                            |                                                                                                    |                                                                                              |  |  |  |  |  |  |
| 承認確認                                                                   | ×                                                                                          | キャンセル確認                                                                                                    | ×                                                                                            |  |  |  |  |  |  |
| 本当に承認します。よろしいですか?                                                      |                                                                                            | 本当にキャンセルします。よろしいですか?                                                                                                    |                                                                                              |  |  |  |  |  |  |
| キャンセル                                                                  | ок                                                                                         | キャンセル                                                                                                    | ок                                                                                           |  |  |  |  |  |  |
|                                                                        |                                                                                            |                                                                                                    |                                                                                              |  |  |  |  |  |  |
| 3 甲込完了                                                                 | 甲込完了者の確認は                                                                                  | よ 👉 p.28 申込完了者                                                                                                    | の検索                                                                                          |  |  |  |  |  |  |
|                                                                        |                                                                                            |                                                                                                    |                                                                                              |  |  |  |  |  |  |
| POINT 《誤っ                                                              | て承認を行ってしまった場合》                                                                             | )                                                                                                    |                                                                                              |  |  |  |  |  |  |
|                                                                        |                                                                                            |                                                                                                    |                                                                                              |  |  |  |  |  |  |
| 誤つ(「承認」し7                                                              | こ場合、連宮貢仕の官均                                                                                | 書画面から取り消す。                                                                                                    | _とはでさません。                                                                                    |  |  |  |  |  |  |
| 検定事務局まで                                                                | ご連絡ください。                                                                                   |                                                                                                    |                                                                                              |  |  |  |  |  |  |

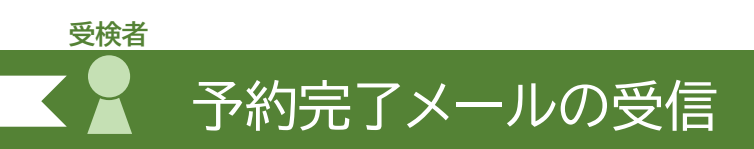

運営責任者が受検申込の「承認」を行うと、「予約完了メール」が届くので、内容を確認し、申込に誤りがあった場合は、運営責任者に申し出てください。

運営責任者が申込内容に誤りがあるなどの理由で、申込を「キャンセル」したというメールを受信した場合、再度、受検級を選んで申込手続きを行います。

ご 予 受検級の選択 p.14 へ

■マイページから申込状況確認

受験者マイページからいつでも申込状況の確認ができます。 申込が承認されたら、申込状況ステータス が「承認待ち」から「申込完了」になります。

1 マイページの「PBT団体申込」より、申込状況のステータスを確認

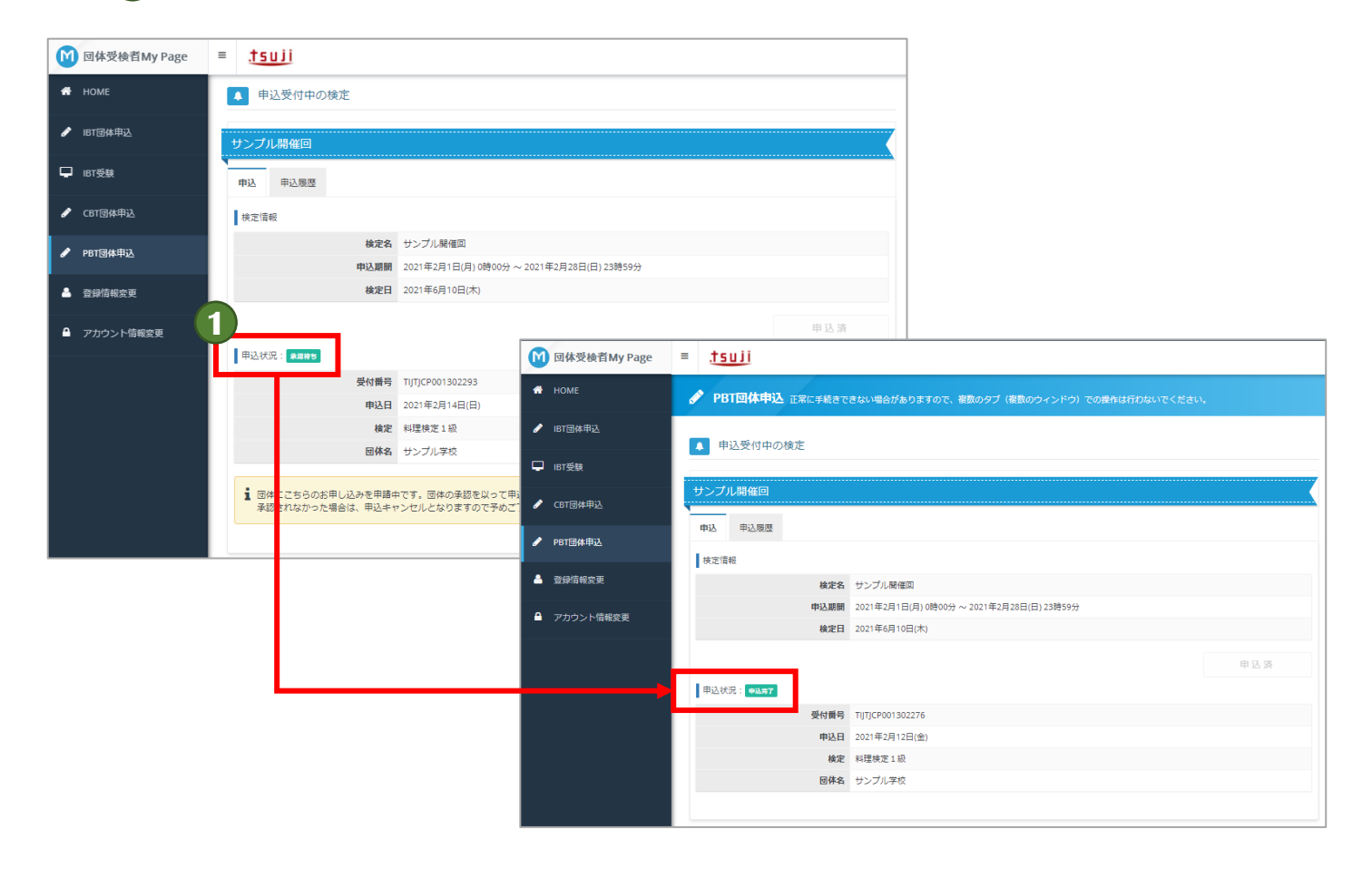

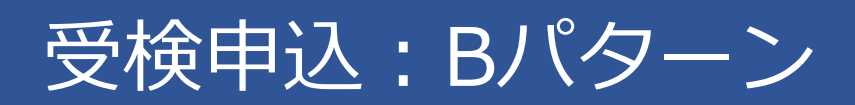

運営責任者が受検者を一括登録

責任者

## 管理画面にログインし、運営責任者情報を確認します。 ログイン方法については CP p.4

※実際に手続きをされる方をご登録ください。申込手続きに関するご連絡や資材のお届けは、 登録されている方に行います。

| Group Page  | = .tsuji                                                    |                                   |                  | 【田休烝纪桂起而五】                                     |
|-------------|-------------------------------------------------------------|-----------------------------------|------------------|------------------------------------------------|
|             | > トップページ                                                    |                                   |                  |                                                |
| 各種純素        |                                                             |                                   |                  | > 回体登録情報                                       |
| ] 187受赎申込   | Welcome!<br>サンプル学校 様                                        |                                   |                  |                                                |
| (81至第二−ド−見  | 団体受験者専用マイページURL:https://dev.ijuke<br>※必要に応じて、団体受験者へご案内ください。 | n.com/prod/user/tsujicho/UFYMLRW2 |                  | · 년/4-7월 · · · · · · · · · · · · · · · · · · · |
| 261委總由込     | ■ 団体ページメニュー                                                 |                                   |                  | 团体简報                                           |
|             | -                                                           |                                   |                  | 岡体コード sample01                                 |
| PBT承認待ち申込一覧 | ① このサイトでご利用いただけるメニューは以下                                     | Fの通りです。                           |                  | 団体名 サンプル学校                                     |
|             |                                                             |                                   |                  | 親団体コード                                         |
|             | IBT受験申込                                                     | CBT受験コードーディ                       | PBT受検申込          | 申込コード UFYMLRW2                                 |
|             | CSVアップロードによる受験用込                                            | 「日本語コードの確認・論                      | CSVアップロードによる受検用以 | 中心二一下状態 有效                                     |
|             | ができます。                                                      | 827.                              | ができます。           | 回体地病方法 団体一括決済                                  |
|             |                                                             |                                   | L.Y.             | PBT設定                                          |
|             |                                                             |                                   |                  | 受検要なとの発送 団体                                    |
|             | PBT承認待ち申込一覧                                                 | 団体登録情報                            | アカウント一覧          | 建築活動 ナン外発送 同次                                  |
|             | 承認待ち甲込の承認・キャンセル                                             | ご登録時の運絡先情報などを確                    | ロダイン時のロダインルとパスワ  | 中略                                             |
|             | D (284).                                                    | S-RRCESS.                         | -returcer,       | 把当有礼品面号 030000000                              |
|             |                                                             |                                   |                  | 団体通加原目情報                                       |
|             |                                                             |                                   |                  | 学校习一ド                                          |
|             |                                                             |                                   |                  | 国体の磁別                                          |
|             |                                                             |                                   |                  | B体受MD 2                                        |
|             |                                                             |                                   |                  |                                                |
|             |                                                             |                                   |                  | ▲「「「「」」「「」」「「」」「」」「「」」「」」「」」「」」「」」「」」「」」       |

2 運営責任者情報(画面上は「団体担当者情報」の表記)を確認し、修正が 必要な場合は「編集」ボタンを押下し、内容を訂正

| 【編集画面】                                                                                                    |                     |
|----------------------------------------------------------------------------------------------------|---------------------|
| > 回体情報編集                                                                                                    |                     |
|                                                                                                    |                     |
| ◎ 編集内容をご入力ください。                                                                                                    |                     |
|                                                                                                    |                     |
| 图中国联                                                                                                    |                     |
| 同株コード sample01                                                                                                    |                     |
| 国体名、サンプル学校                                                                                                    |                     |
| 7-C459                                                                                                    |                     |
|                                                                                                    |                     |
| 和3-165 型。1991年1991年1991年1991年1991年1991年1991年199                                                                                                    |                     |
| 田体,地质方法 田中一抵大英                                                                                                    | 編集け以下の頂日限空です        |
| Pertikite                                                                                                    |                     |
| 受除原本と約発送 団体                                                                                                    |                     |
| 総要通知法と的先送 団体<br>MARANA ATTAC                                                                                                    | 1 団休住所情報            |
|                                                                                                    |                     |
| 医冲电光囊的                                                                                                    | 2 団体扣当者情報(=運堂青任者情報) |
| 新使新行 💽 🔰 101 - 0041 QLH2                                                                                                    |                     |
| - · · ·                                                                                                    |                     |
|                                                                                                    |                     |
| 調地 💷 1-1-1                                                                                                    | ※編集禁止※              |
| 建物為,即提供時 [1]                                                                                                    |                     |
| メールアドレス 🛄                                                                                                    | 「上記項日以外も編集はり能となつ(   |
| 第25月前日 (二) 名 (二) (1) (1) (1) (1) (1) (1) (1) (1) (1) (1                                                                                                    | いる部分がありますが、修正/変更を   |
| FAX<br>コレイランなしてご入力くたさい。                                                                                                    | しないようにお願いいたします。     |
| (3야전58월위)                                                                                                    |                     |
| KS (工) = サンブル V (4) 発任者 V                                                                                                    |                     |
| K& (カナ) (二) セイ サンブル ・ (スイ セキニンシャ ・ ・                                                                                                    |                     |
| 四時有方案                                                                                                    |                     |
|                                                                                                    |                     |
| 胆当者メールアドレス □□ Genomochtzuk/1088gmail.com                                                                                                    |                     |
| 10当者を25時号 (二) 全 (00000000<br>タリイランなしでご入力ください。                                                                                                    |                     |
| Brancheißer                                                                                                    |                     |
| 9枚3−ト □□ 単行してく5本 · · ·                                                                                                    |                     |
| BROWS □ #FUT< ※編集禁止※                                                                                                    |                     |
| E##Star Contract Contract Cont |                     |

受検者の個人情報、申込級などの受検情報を、運営責任者が登録用CSVフォーマット に記入し、一括で登録します。(追加登録する場合は、追加する受検者データのみ登録)

#### 【PBT受検申込】

|   | G | Group Page  | ≡ | tsuii                                                                  |
|---|---|-------------|---|------------------------------------------------------------------------|
|   | * | トップページ      | > | PBT受検申込                                                                |
|   | Q | 各種検索        |   |                                                                        |
|   | Ţ | IBT受験申込     |   | ● アップロードするCSVを選択してください。                                                |
| 1 |   | CBT受験コード一覧  |   | PBT申込一括登録更新                                                            |
|   | , | PBT受検申込     |   | 開催名 ▲ 選択してください ・                                                       |
|   | 0 | PBT承認待ち申込一覧 |   | CSVファイル選択  2 ファイル選択  2  ユファイル選択  4  4  4  4  4  4  4  4  4  4  4  4  4 |
|   | * | 団体登録情報      |   | 団体コードー覧                                                                |
|   | • | アカウント一覧     |   | sample01 : サンプル学校<br>商品コード一覧                                           |
|   |   |             |   | 開催名を選択してください。                                                          |
|   |   |             |   | 受検地コード一覧                                                               |
|   |   |             |   | 開催名を選択してください。                                                          |
|   |   |             |   |                                                                        |

- 1 トップページより、メニューの「PBT受検申込」を選択
- 2 「フォーマットダウンロード」を選択し、登録用フォーマット(CSV形式)をダウ ンロード
- 3 p.22~23の「フォーマット入力時の注意点」を参照しながら、受検者情報を 入力して保存
- 4 申込する「開催名」 (開催回)を選択する。
- **5**「ファイル選択」を押下し、**3**で作成したファイルを選択
- 「確認画面へ」を選択し、受検者情報を一括登録

POINT《申込完了者の確認》

受検者の登録ができているか、必ず確認してください。二重に登録されている場合は、事務局まで至急ご連絡ください。 ♪ p.28 申込完了者の検索

## ダウンロードした一括登録用フォーマットに受検者情報を入力する際は、入力時の 注意点 (ඌ 次ページ) をご確認ください。

【一括登録フォーマット】

|   | Α                     | В                | С                | D                    | E                    | F         | G              | Н           | I           | J                 | К                 | L                      | М                     | N                   | 0                                        | Р                    | Q     | R     | S     |
|---|-----------------------|------------------|------------------|----------------------|----------------------|-----------|----------------|-------------|-------------|-------------------|-------------------|------------------------|-----------------------|---------------------|------------------------------------------|----------------------|-------|-------|-------|
| 1 | 登録 ⇒                  | 不要               | 不要※登録            | 未指定であ                | 未指定であ                | 必須        | 必須             | 必須          | 必須          | 不要                | 不要                | 必須                     | 必須                    | 必須                  | 必須                                       | 任意                   | 任意    | 任意    | 任意    |
| 2 | 変更 ⇒                  | 必須               | 必須               | 任意                   | 任意                   | 任意        | 任意             | 任意          | 任意          | ま 田 1 土 +         | + /               | 任意                     | 任音                    | (工音)                | 1-1-1-1-1-1-1-1-1-1-1-1-1-1-1-1-1-1-1-1- | 11.767               | 江思    | 仕息    | 任意    |
| 3 | 取消 ⇒                  | 必須               | 不要               | 不更                   | 不费                   | TZ        | т <del>х</del> | 不要          | 小贵 二个男      | 史用しよい             | 20                | 不要                     | 不要                    | 不要                  | 不要                                       | 不要                   | 不要    | 不要    | 不要    |
|   | 【操作種<br>別】<br>※半角数    | 【注文              | 【個人              | 【ログイ<br>ンID】<br>※半角英 | 【仮パス<br>ワード】<br>※半角英 | 【姓】       | 【名】            | 【セイ】        | [メイ]        | [Last             | [First            | 【生年月<br>日】<br>※半角数     | 【性別】<br>※半角数<br>字(1:田 | 【メール<br>アドレ<br>フ1   | 【電話番<br>号】<br>※半毎物                       | 【電話番<br>号(予<br>備)】   |       |       |       |
|   | 字<br>1 : 登録<br>2 : 変更 | 107<br>※半角数<br>字 | ib]<br>※半角数<br>字 | 数字<br>4文字以上<br>20文字以 | 数字<br>6文字以上<br>20文字以 | ※全角文<br>字 | ※全角文<br>字      | ※全角力<br>タカナ | ※全角力<br>タカナ | Name<br>※半角英<br>字 | Name<br>※半角英<br>字 | 字8桁<br>(例:<br>19990101 | 生、2:女<br>性、3:不<br>明)  | ペム<br>※半角文<br>字50文字 | ※牛内鉄<br>字 (ハイ<br>フンな                     | ※半角数<br>字 (ハイ<br>フンな | 【属性1】 | 【属性2】 | 【属性3】 |
| 4 | 3:取消                  |                  |                  | 内                    | 内                    |           |                |             |             |                   |                   | )                      | 101                   | BAP 3               | 0,                                       | し)                   |       |       |       |
| 5 |                       |                  |                  |                      |                      |           |                |             |             |                   |                   |                        |                       |                     |                                          |                      |       |       |       |
| 6 |                       |                  |                  |                      |                      |           |                |             |             |                   |                   |                        |                       |                     |                                          |                      |       |       |       |
| 7 |                       |                  |                  |                      |                      |           |                |             |             |                   |                   |                        |                       |                     |                                          |                      |       |       |       |

|     |   | Т     | U                                      | V                                               | W                                        | Х     | Y     | Z     | AA    | AB     | AC                                                 | AD                                                 | AE                                                                                                    | AF                                                   | AG                                                   | AH    | AI    | AJ    | AK    | AL    |
|-----|---|-------|----------------------------------------|-------------------------------------------------|------------------------------------------|-------|-------|-------|-------|--------|----------------------------------------------------|----------------------------------------------------|----------------------------------------------------------------------------------------------------|------------------------------------------------------|------------------------------------------------------|-------|-------|-------|-------|-------|
|     | 1 | 任意    | 任意                                     | 任意                                              | 住所が必要                                    | 住所が必要 | 住所が必要 | 住所が必要 | 任意    | 任意     | 任意                                                 | 必須                                                 | 任意                                                                                                    | 受検地の指                                                | 受検地の指                                                | 任意    | 任意    | 任意    | 任意    | 任意    |
| - 1 | 2 | 任意    | 任意                                     | 任意                                              | 任意                                       | 任意    | 任意    | 任意    | 任意    |        | + + + /                                            | 意                                                  | 任意                                                                                                    | 任意                                                   | <u> </u>                                             | 仁音    | 在东    | 江志    | 任息    | 仕息    |
| - 1 | 3 | 不要    | 不要                                     | 不要                                              | 不更                                       | 不再    | TT    | Τx    | 不要    | ※ () 用 | しません                                               | 要                                                  | 不要                                                                                                    | 不要                                                   | 不要                                                   | 不要    | 不要    | 不要    | 不要    | 不要    |
| •   |   | 【学籍番号 | 【メール<br>配信】<br>※半角数<br>字<br>1:希望す<br>る | 【メール<br>配信<br>(CBTS)<br>】<br>※半角数<br>字<br>1:希望す | 【郵便番<br>号】<br>※半角数<br>字 (ハイ<br>フンな<br>し) | 【都道府県 | 【市区町村 | 【番地】  | 【建物名・ | 【会社名(  | 【団体<br>コード】<br>※アップ<br>ロード画<br>面の団体<br>コードー<br>覧券昭 | 【PBT商<br>品コー<br>ド】<br>※アップ<br>ロード画<br>面の商品<br>コードー | 【認定番<br>号】<br>※ 一<br>の<br>家<br>記<br>を<br>る<br>場<br>っ<br>っ<br>っ<br>っ<br>っ<br>っ<br>の<br>っ<br>の<br>の<br>の<br>の<br>の<br>の<br>の<br>の<br>の<br>の<br>の | 【受検地<br>コード】<br>※アップ<br>ロード画<br>面の受検<br>地コード<br>一覧参照 | 【受検地<br>コード(2<br>次)】<br>※アップ<br>ロード画<br>面の受検<br>地コード | 【回答1】 | 【回答2】 | 【回答3】 | 【回答4】 | 【回答5】 |
|     | 4 |       |                                        | 3                                               |                                          |       |       |       |       |        | <b>1982 19</b> 2 198                               | 覧参照                                                |                                                                                                    | See 100 filt                                         | 一覧参照                                                 |       |       |       |       |       |
|     | 5 |       |                                        |                                                 |                                          |       |       |       |       |        |                                                    |                                                    |                                                                                                    |                                                      |                                                      |       |       |       |       |       |
|     | 6 |       |                                        |                                                 |                                          |       |       |       |       |        |                                                    |                                                    |                                                                                                    |                                                      |                                                      |       |       |       |       |       |
|     | 7 |       |                                        |                                                 |                                          |       |       |       |       |        |                                                    |                                                    |                                                                                                    |                                                      |                                                      |       |       |       |       |       |

POINT《登録用フォーマット入力時の注意点》

 4行目までに入力されているデータはそのままにしておき、 受検者情報は「5行目」より入力してください。

② 4行目に記載されている内容について、指示された入力方式に従い、 5行目より受検者情報を入力してください。

入力必須項目の詳細について பっ 次ページ

**POINT**《複数級を受検する場合》

同一受検者が複数の級を受検する場合、ひとつの級につき、受検者データ がひとつ必要です。

例)料理検定2級と3級を受検する場合、受検者データは料理検定2級でひとつ、3級でひとつ、 合計2つのデータを作成してください。 フォーマット入力時の注意点② 受検申込: Bパターン
 A列は「1:登録」に該当するので、全ての受検者に「1」を入力
 以下の必須項目に、受検者情報を入力
 F列、G列: 氏名(姓名)
 F列、G列: 氏名(姓名)
 M列: 性別
 N列: ソールアドレス

O列 :電話番号

POINT 《「電話番号」入力時の設定変更について》

CSVファイルにおいて、先頭の「0」が非表示になることを防ぐため、2の受検者情報を入力する前に、設定変更を行います。

└1:「電話番号」を入力するO列を選択

**-2**:ホームボタンを押下

:生年月日

責任者

L列

└3:「数値」のプルダウンメニューで、「標準」から「文字列」へ変更

| 77- | イル ホーム                                          | ∠ 挿入                    | ページ レイアウト               | 数式                                           | データ 校                                        | 間表示              | <br>開発 ア         | 142 NI              | Ĵ                   |                       |                 | 3                                                                                                    |              |                                          |                                                                   |                                          |                                           |       |
|-----|-------------------------------------------------|-------------------------|-------------------------|----------------------------------------------|----------------------------------------------|------------------|------------------|---------------------|---------------------|-----------------------|-----------------|----------------------------------------------------------------------------------------------------|--------------|------------------------------------------|-------------------------------------------------------------------|------------------------------------------|-------------------------------------------|-------|
|     |                                                 | )                       | メイリオ                    |                                              | ~ 11 ~ A                                     | A. = =           | = ** -           | 診折り返し               | 「全体を表示する            | 3 [                   |                 |                                                                                                    |              |                                          | 標進                                                                | どちらで                                     | も 悪い                                      | ^     |
| 貼り  |                                                 | ~<br>コピー/貼り付け           | <b>В</b> I <u>U</u>     | ~   ⊞ ~   <mark>&lt;</mark>                  | <u>&gt;</u> - <u>A</u> -                     | ~ = =            | = = •            | 豆 セルを結ね             | 合して中央揃え             | ~                     | (L)<br>123      | 標準                                                                                                    | 15<br>~      | テーブルとして<br>書式設定、                         | 良い                                                                | チェック                                     | <mark>メモ</mark>                           | ~     |
|     | クリップボー                                          | ۶ آغ                    | 1                       | フォント                                         |                                              | 5                |                  | 配置                  |                     | Iي.                   | 125             | 10 AE 0777 3-078-0                                                                                     |              |                                          |                                                                   | zøril 🕇                                  |                                           |       |
|     | Α                                               | В                       | С                       | D                                            | E                                            | F                | G                | Н                   | I                   |                       | 12              | 致值<br>必須                                                                                               |              | M                                        | N                                                                 | 0                                        | Р                                         | Q     |
| 1   | 登録 ⇒                                            | 不要                      | 不要※登録                   | 未指定であ                                        | 未指定であ                                        | 必須               | 必須               | 必須                  | 必須                  | 不要                    | [               | 通貨                                                                                                    |              | 必須                                       | 必須                                                                | 必須                                       | 任意                                        | 任意    |
| 2   | 変更 ⇒                                            | 必須                      | 必須                      | 任意                                           | 任意                                           | 任意               | 任意               | 任意                  | 任意                  | 不要                    |                 | 必須                                                                                                    |              | 任意                                       | 任意                                                                | 任意                                       | 任意                                        | 任意    |
| 3   | 取消 ⇒                                            | 必須                      | 不要                      | 不要                                           | 不要                                           | 不要               | 不要               | 不要                  | 不要                  | 不要                    |                 | 会計                                                                                                    | - 1          | 不要                                       | 不要                                                                | 不要                                       | 不要                                        | 不要    |
|     | 【操作種<br>別】<br>※半角数<br>字<br>1:登録<br>2:変更<br>2:取業 | 【注文<br>ID】<br>※半角数<br>字 | 【個人<br>ID】<br>※半角数<br>字 | 【ログイ<br>ンID】<br>※半角英<br>数字<br>4文字以上<br>20文字以 | 【仮パス<br>ワード】<br>※半角英<br>数字<br>6文字以上<br>20文字以 | 【姓】<br>※全角文<br>字 | 【名】<br>※全角文<br>字 | 【セイ】<br>※全角力<br>タカナ | 【メイ】<br>※全角力<br>タカナ | 【Li<br>Nar<br>※半<br>字 |                 | <ul> <li>必須</li> <li>短い日付形式</li> <li>必須</li> <li>長い日付形式</li> <li>必須</li> <li>時刻</li> <li>必須</li> </ul> | 司<br>数<br>[( | 【性別<br>※半角<br>字(1:<br>性、2:<br>性、3:<br>明) | 】<br>【メール<br>数<br>アドレ<br>男<br>ス】<br>女<br>※半角文<br>不<br>字50文字<br>以内 | 【電話番<br>号】<br>※半角数<br>字 (ハイ<br>フンな<br>し) | 【電話番<br>号(予<br>備)】<br>※半角数<br>字(ハイ<br>フンな | 【属性1】 |
| 4   | J . 40/H                                        |                         |                         | * 3                                          | * 3                                          |                  |                  |                     |                     | _                     | %               | パーセンテージ<br>必須                                                                                          |              |                                          |                                                                   |                                          |                                           |       |
| 6   |                                                 |                         |                         |                                              |                                              |                  |                  |                     |                     |                       | 1/2             | <b>分数</b><br>必須                                                                                        |              |                                          |                                                                   |                                          |                                           |       |
| 8   |                                                 |                         |                         |                                              |                                              |                  |                  |                     |                     |                       | 10 <sup>2</sup> | <b>指数</b><br>必須                                                                                        |              |                                          |                                                                   |                                          |                                           |       |
| 10  |                                                 |                         |                         |                                              |                                              |                  |                  |                     |                     |                       | ab              | <b>文字列</b><br>必須                                                                                       |              |                                          |                                                                   |                                          |                                           |       |
| 12  |                                                 |                         |                         |                                              |                                              |                  |                  |                     |                     |                       | ₹               | の他の表示形式( <u>M</u> )                                                                                    |              |                                          |                                                                   |                                          |                                           |       |

※注意※ ファイルを一度閉じて開くと元の設定に戻るため、その都度、「文字列」への設定変 更が必要です。また、入力済みの電話番号についても、ファイルを閉じて開くと、 先頭の0が非表示に戻るため、注意が必要です。

3 以下の必須項目に、試験情報を入力
 AD列 : PBT商品コード (右記参照)

4 フォーマットの入力完了

| POINT 《「PBT商品コード」について》                                                                 |
|----------------------------------------------------------------------------------------|
| 料理検定1級 TJP-101<br>料理検定2級 TJP-102<br>料理検定3級 TJP-103<br>菓子検定2級 TJP-202<br>菓子検定3級 TJP-203 |

# 受検料支払について

# 支払い情報の確認

青仟者

# 申込受付期間終了後に、支払開始のご案内を運営責任者の先生宛てにメールでお送りします。

メール受信後、管理画面にログインし、支払い情報と申込完了者を確認します。

※受付期間が過ぎるまで、支払い情報は表示されません。

ログイン方法については **ご**ア p.4

| • F974-3                      | > トップページ                                                                                       |                                               |
|-------------------------------|------------------------------------------------------------------------------------------------|-----------------------------------------------|
| Q GREE                        |                                                                                                | 【閉催问確認】                                       |
| ISTEMΦΑ                       | Welcome!                                                                                       |                                               |
| antero-F-R                    | は<br>数学数量<br>電源でイベージURL (Input/New guiencompand/sammaphilo/MED/WTs<br>New 間におして、田谷安地路へご案内ください、 | = <u>tsuii</u>                                |
| <ul> <li>PUTERBOLL</li> </ul> | B94-9x=1-                                                                                      |                                               |
| ◎ PRT制造的分析这一致                 | 0 2094FT248H-02578x12-420702017.                                                               | お支払い情報 〉 開催回一覧                                |
| 😫 constantine                 | 181受禁中丛 CB1受禁二一ド一覧 P81受续中丛                                                                     |                                               |
| ▲ 2222>1                      | CN/7ップロードによる世際中心 CN/7ップロードによる世際中心 A                                                            | ( 1888)                                       |
| 553. 25\$340-95HE             | Breas.                                                                                         | ◆1 倍中 [1-1] Previous 1 Nevt 表示件数 200 ▼        |
|                               | P87承認治ち申込一覧 団体登録講報 アカウント一覧                                                                     |                                               |
|                               | 来初時5年後の時期・キャンセル<br>ができます。                                                                      | 201年月(納理第18回・第子第19回)<br>201年6月(納理第18回・第子第19回) |
|                               |                                                                                                | 接作 開催名                                        |
|                               | 古支払い情報                                                                                         | 全1件中[1-1] Previous 1 Next                     |
|                               | lota-decestives.                                                                               | 1 8885                                        |
|                               |                                                                                                |                                               |

1 トップページより、「お支払い情報」を押下

2 開催回一覧より、該当の開催回の「詳細表示ボタン 🕛」を、押下

【お支払い情報詳細】

【トップページ画面】

Group Page = tsuji

| 「の又払い"月牧計神」                                                                                                    |                                                                                      |  |  |  |  |  |  |  |
|----------------------------------------------------------------------------------------------------|--------------------------------------------------------------------------------------|--|--|--|--|--|--|--|
| ■ <u>†5U〕</u><br>お支払い情報 > お支払い情報評額                                                                                                    | 3 受検料の振込口座を確認                                                                        |  |  |  |  |  |  |  |
|                                                                                                    | 4 受検料の合計金額を確認                                                                        |  |  |  |  |  |  |  |
| 1500(FRINCLEAL<br>金融開発:注意)1950年3<br>2015: 「日子田子の<br>口道: 三道の1960点<br>口道: 三道の1960点<br>日本: 二道の1960点<br>日本: 二道の1960点<br>日本: 二二二二二二二二二二二二二二二二二二二二二二二二二二二二二二二二二二二二 | ※赤枠の注意事項 を 必ずご確認 いただき、<br>金融機関よりお振込み ください。<br>システムからは決済できません。<br>また振込完了を確認することもできません |  |  |  |  |  |  |  |
| ま交払い増報 4 瞬極後 2021年6月(41提集15回・美子集10回) 合計金額 11500                                                                                                    | 5 申込完了者の確認。 企次ページ                                                                    |  |  |  |  |  |  |  |
| 1 ※振込手数料は当方が負担いたしますので、「受取人負担」や「先方負担」としてお振込みください。<br>※表示されている 団体コード:KEN000 を、振込の依頼人名の前に追加してお振込みください。<br>※振込について確認のご連絡をする場合がありますので、明細の保管をお願いいたします。                                                                                                    |                                                                                      |  |  |  |  |  |  |  |
| 2<br>※振込期限:2021/5/15(土)<br>※受検料は合計額を一括でお振込、ださい。複数回に分け                                                                                                    | てのお振込にならないようにお願いいたします。                                                               |  |  |  |  |  |  |  |
| 振込期限                                                                                                    | こご注意ください。                                                                            |  |  |  |  |  |  |  |
| POINT 《お振込み時の注意点》<br>・管理画面から受験料の支払はできませ<br>・振込名義人の前に、団体コードを記入                                                                                                    | せん。お近くの <mark>金融機関からお振込</mark> ください。<br>してお振り込みください。                                 |  |  |  |  |  |  |  |
| ・受検料の合計額から、振込手数料を差                                                                                                    | し引いた金額を一括でお振込ください。                                                                   |  |  |  |  |  |  |  |

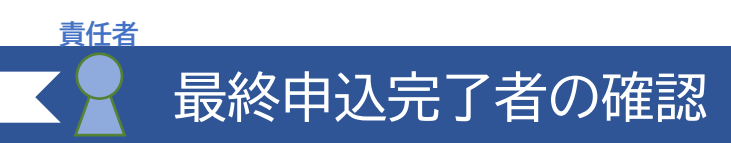

### 受検料の支払前に受検申込者の最終確認をお願いします。

万が一、訂正が必要な場合は、受検料の支払前に、事務局までご連絡をお願いします。受検料の支払後は、<u>いかなる変更にもご対応できかねます</u>ので、ご注意ください。

【お支払い情報詳細】

| ≡ | <u>tsuii</u>                                                                                                    | 🖪 巴梌去—暫を畑下 |
|---|----------------------------------------------------------------------------------------------------|------------|
| đ | 支払い情報 > お支払い情報詳細                                                                                                    |            |
|   | ・ 表示されている内容をご確認の上、受検科を指定の期限までにお支払いください。         ・            ・            ・            ・            ・            ・            ・            ・            ・            ・            ・            ・            ・            ・            ・            ・            ・            ・            ・            ・            ・            ・            ・            ・            ・            ・            ・            ・            ・            ・            ・            ・            ・             ・            ・            ・            ・            ・            ・            ・            ・            ・            ・            ・ |            |
|   | ち支払い情報詳細                                                                                                    |            |
|   | お支払い情報<br>関係名 2021年6日 (料理第18回・華子第10回)                                                                                                    |            |
|   | 合計金額 11500                                                                                                    |            |
|   | 【受検老—覧】                                                                                                    |            |
|   |                                                                                                    |            |

| 注文日        | 姓          | 名  | 商品名    | 商品総額 |
|------------|------------|----|--------|------|
| 2021/02/09 | 確認         | Ξ  | 料理検定1級 | 2000 |
| 2021/02/22 | 確認         | =  | 料理検定3級 | 1000 |
| 2021/02/22 | 確認         | -  | 料理検定1級 | 2000 |
| 2021/02/22 | 確認         | -  | 料理検定2級 | 1500 |
| 2021/02/22 | 確認         | Ξ  | 菓子検定3級 | 1000 |
| 2021/02/22 | 確認         | =  | 菓子検定2級 | 1500 |
| 2021/03/19 | 検証         | 藤原 | 料理検定2級 | 1500 |
| 2021/03/19 | 検証         | 藤原 | 料理検定3級 | 1000 |
| 注文日        | <u>t</u> # | 名  | 商品名    | 商品総額 |

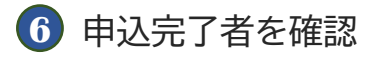

- ※ 管理画面より振込完了の確認をすることはできません。 お振込み忘れ、二重振り込みなどには、お気をつけ下さい。
- ※振込について確認のご連絡をする場合がありますので、 明細の保管をお願いいたします。

# 受検者情報の管理について

## 申込のあった受検者を検索することができます。

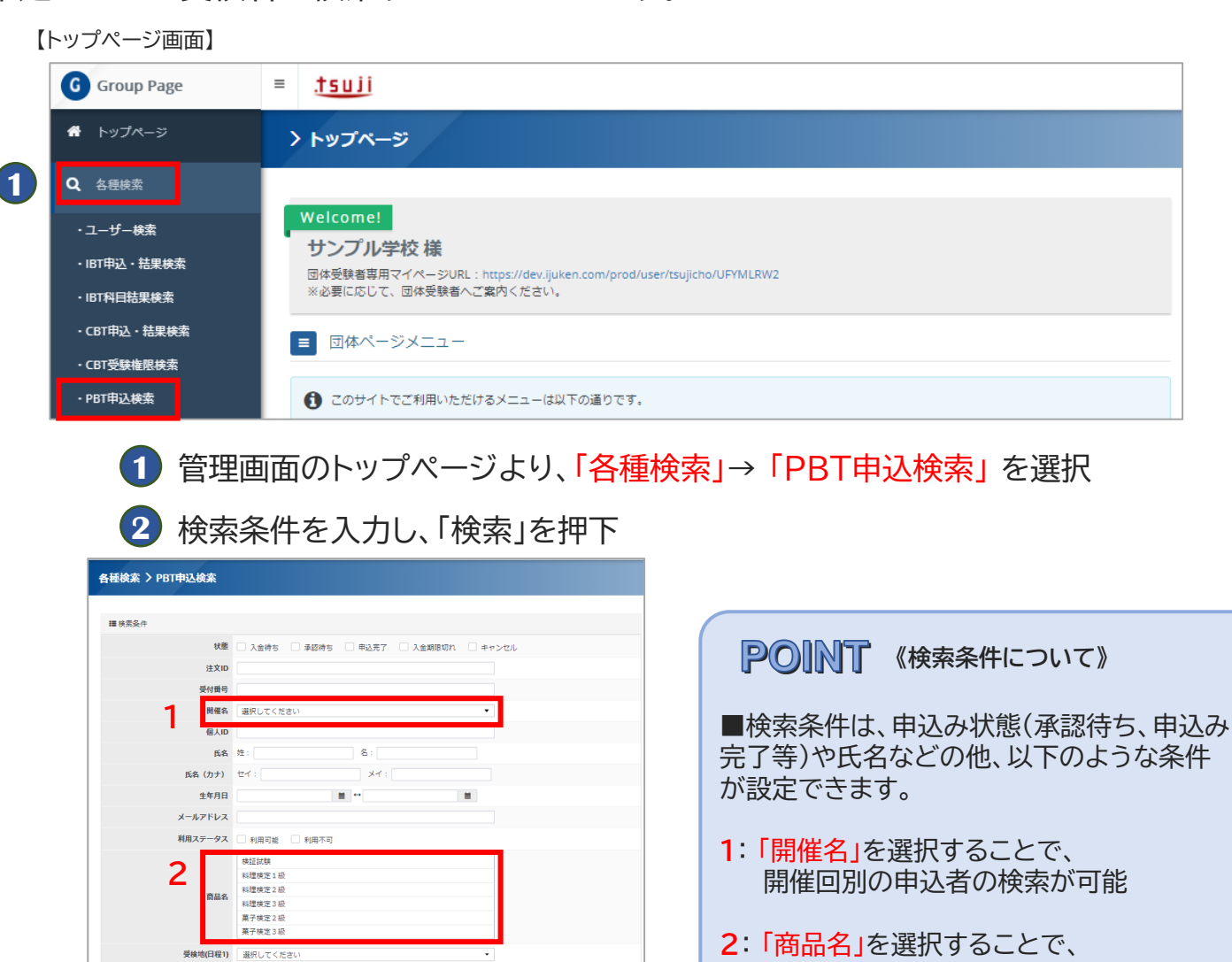

2:「商品名」を選択することで、 受検級別の申込者の検索が可能

きます。

3 検索結果が一覧で表示 金件 チェックしたデータ よのマダウンロード 表示件数 200 us 1 N 1) 申込方法 注文日 状態 注文ID 受付番号 1401665 2021/02 □ 1 0 100 10007 1302285 TIJTJCP001302285 サンブル開催回 1401660 個人情報 削除 1900/01/01 料理検定3級 単会場 同体一场 2021/02/13 sample01 サンブル学校 □ 0 0 0 0 000001/01 料理検定1級 単会場 团体一括 2021/02/12 sample01 サンプル学校 1302273 TIJTJCP001302273 サンプル閉催回 1401654 サンプル 太郎 3 2020/01/01 菓子検定 2 級 準会場 **中込丸7** EN48-18 2021/02/11 sample01 サンプル学校  $(\mathbf{3})$ 团体一括 2021/02/12 sample01 サンブル学校 サンブル開催回 1401652 サンブル 太郎1 2020/01 | 団体コード 団体名 個人ID 姓 名 生年月日 商品名 C548104001 C 1 #13 #14 14 14 i 詳細表示 🛔 ユーザー情報

受検地(日程2) 選択してください 申込方法 〇 クレジット 〇 コンビニ

公開会埋 進会埋 団体コード 選択してくださ 团体名

注文日

入金日

受检地秘別

□ 無料

.

団体一括

その作

.

.

2

```
POINT《検索結果について》
・全件、またはチェックしたデータを
CSV形式でダウンロード可能
・各受検者データの「ユーザー情報」
ボタン を押下すると、対象デ
タの詳細情報・申込履歴を表示で
```

♪ 詳細は次ページ

右側のオレンジ色のボタン 🎦 を押すと、受検者の詳細な情報が確認できる 🛛 👉 詳細は次ページ

- 28 -

## 受検者情報の修正

## 受検者情報の管理について

受検者情報の検索結果から(前ページ参照)、「ユーザー詳細」 ボタン ▲ユーザー 師殿 ▲ を押下すると、受検者情報や申込・結果履歴の確認、受検者情報の編集ができます。

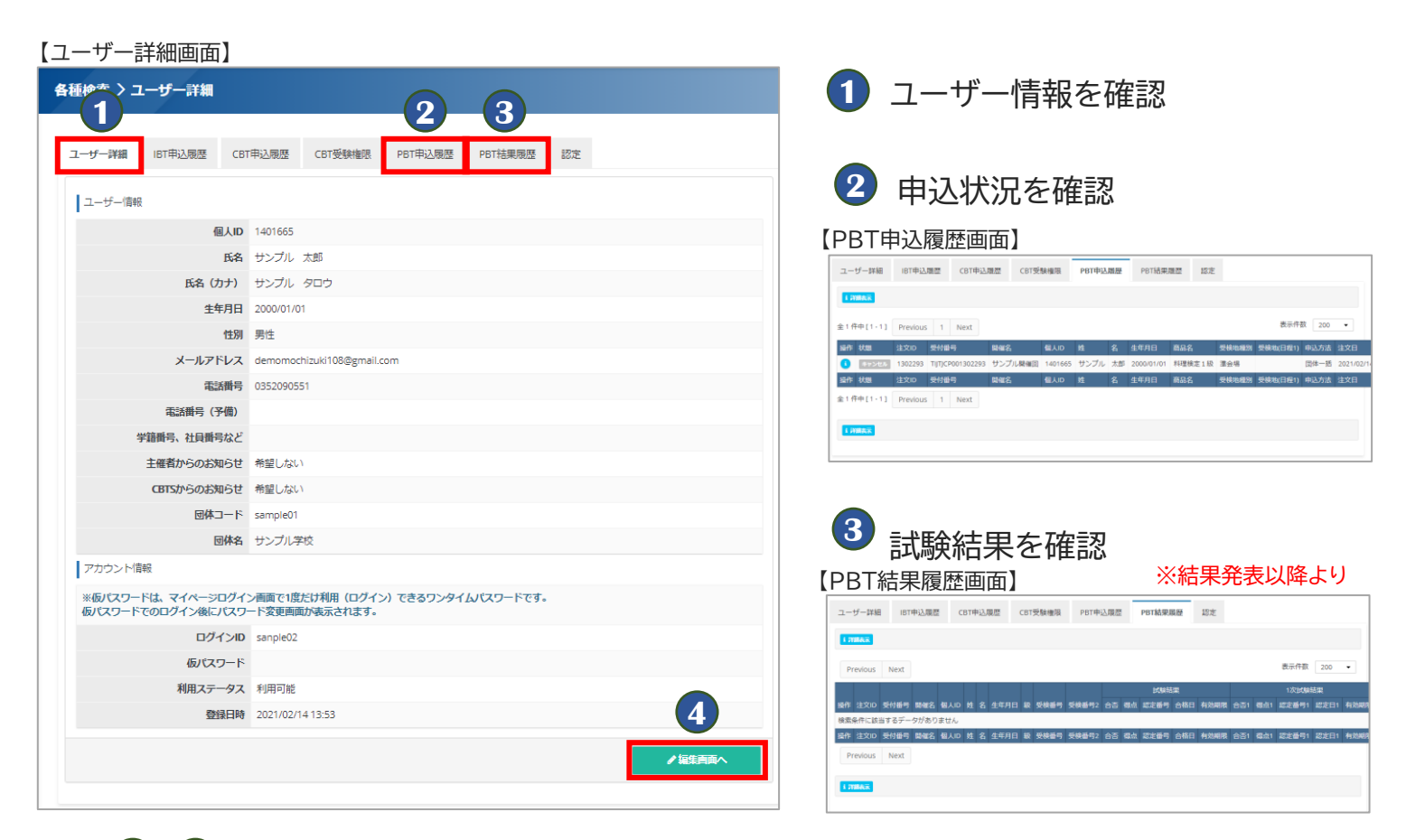

### ④ ①の「ユーザー情報」画面からは、受検者情報の編集が可能

| 各種検索 〉 ユーザー編集                           |                                                                                      |        |  |  |  |  |  |
|-----------------------------------------|--------------------------------------------------------------------------------------|--------|--|--|--|--|--|
|                                         |                                                                                      |        |  |  |  |  |  |
| ・ 編集内容をご入力ください。                         | 編集内容をご入力ください。                                                                        |        |  |  |  |  |  |
|                                         |                                                                                      |        |  |  |  |  |  |
| ユーザー情報                                  | ユーザー情報                                                                               |        |  |  |  |  |  |
| 氏名                                      | M # サンブル ✔ 名 太郎 ✔                                                                    |        |  |  |  |  |  |
| 氏名(カナ)                                  | Z サンブル ✓ x- タロウ ✓                                                                    |        |  |  |  |  |  |
| 生年月日                                    | 2000/01/01                                                                           | *      |  |  |  |  |  |
| 性別                                      |                                                                                      | *      |  |  |  |  |  |
| メールアドレス                                 | demomochizuki108@gmail.com                                                           | *      |  |  |  |  |  |
| 電話斷号                                    | <ul> <li>▲ 0352090551</li> <li>※入力例:0352090551 (半角数字)</li> </ul>                     | *      |  |  |  |  |  |
| 電話番号(予備)                                |                                                                                      |        |  |  |  |  |  |
| 学籍番号、社員番号など                             | (#1)                                                                                 |        |  |  |  |  |  |
| 主催者からのお知らせ                              | ▲1 ○ 希望する ● 希望しない                                                                    | *      |  |  |  |  |  |
| CBTSからのお知らせ                             | ◎ 希望する ● 希望しない<br>※CBTS主催(日本の資格・検定)からの資格・検定情報メール                                     | *      |  |  |  |  |  |
| 团体名                                     | Sample01:サンプル学校 x ▼ ※所属を変更するとログイン通知メールがユーザーに送信されます。                                  | *      |  |  |  |  |  |
| アカウント情報                                 |                                                                                      |        |  |  |  |  |  |
| ※仮パスワードは、マイページログイ:<br>仮パスワードでのログイン後にパスワ | ※仮パスワードは、マイページログイン画面で1度だけ利用(ログイン)できるワンタイムパスワードです。<br>仮パスワードでのログイン後にパスワード変更画面が表示されます。 |        |  |  |  |  |  |
| ログインID                                  | <ul> <li>sanple02</li> <li>※半角英数字4文字以上20文字以内で入力してください。</li> </ul>                    | *      |  |  |  |  |  |
| 仮パスワードの設定                               | 🏥 🗌 する                                                                               |        |  |  |  |  |  |
| 利用ステータス                                 | ● 利用可能 ○ 利用不可                                                                        | *      |  |  |  |  |  |
| 登録日時                                    | 2021/02/14 13:53                                                                     |        |  |  |  |  |  |
|                                         |                                                                                      | 確認画面へ> |  |  |  |  |  |

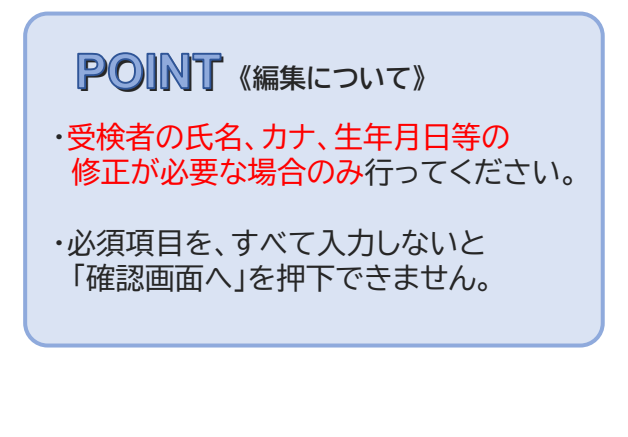

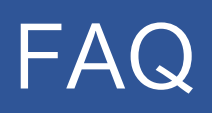

## よくあるご質問

◆よくあるご質問と、その回答をご紹介しています。 お急ぎの場合や質問が見つからない場合は、検定事務局までご質問ください。

Q

IDまたはパスワードを忘れてしまいました。

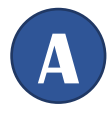

●受検者の場合は、ログインページに記載の「ログインIDを お忘れの方はこちら」または「パスワードをお忘れの方は こちら」からご確認ください。

FAQ

●運営責任者の場合は、検定事務局までメールでお問い合わせ 下さい。 MAIL: <u>kentei@tsuji.ac.jp</u>

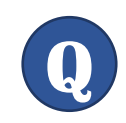

メールが登録したメールアドレスに届きません。

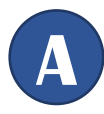

●入力に誤りがある可能性があります。 再度正しいメールアドレスにてご登録ください。

●迷惑メールフォルダに手続き用のメールが届いていないか ご確認ください。 迷惑メールへ自動振り分けされていることがございます。

●迷惑メールフォルダにも届いていない場合は、メールの受信 制限の可能背があります。受信設定で @cbt-s.com を 受信可能なドメインに指定頂いたのち、再度、お試しください。

## ■ お問合せ先 ■

#### 料理検定·菓子検定事務局

MAIL: kentei@tsuji.ac.jp / TEL: 06-6624-6451